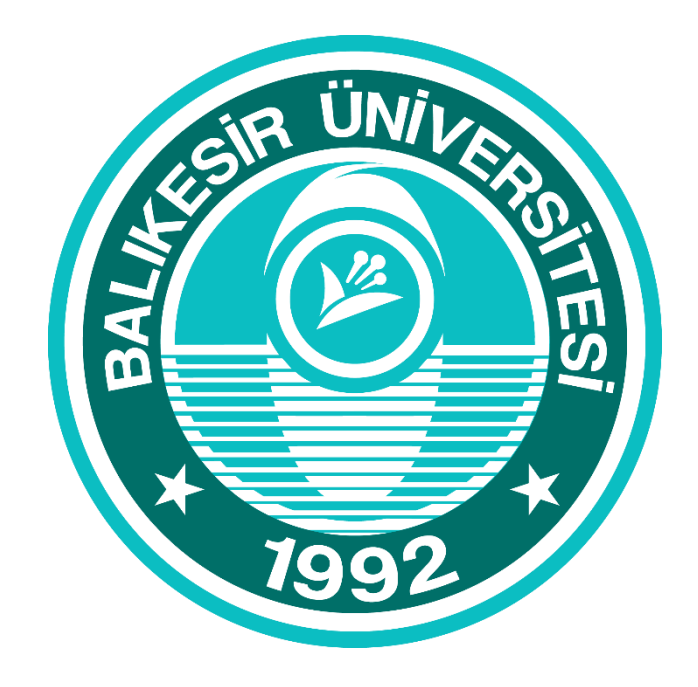

# BALIKESIR ÜNIVERSITESI UZAKTAN EĞITIM MERKEZ I

## Microsoft Teams

Forms Uygulamasını Kullanarak Sınav Oluşturma

Bu kılavuz daha önce öğretim elemanlarının Office 365 uygulamaları hakkında bilgilendirilmesi için yapılan canlı toplantı içeriklerinden oluşmaktadır. **Kılavuzda Forms Uygulaması kullanarak sınav oluşturma konusuna değinilmiştir.** İçerikteki tüm bilgilerin detaylarına ve daha kapsamlı bir içeriğe eğitim videosunu izleyerek ulaşabilirsiniz. Bilgilerinize sunar, iyi çalışmalar dileriz. Faydalı olması dileğiyle...

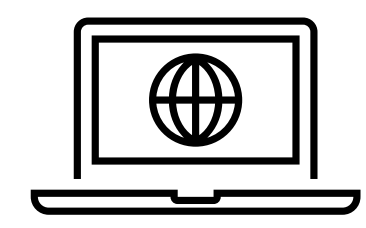

#### Videoyu izlemek için tıklayın.

NOT: Videonun 25:20 dakikasından itibaren forms uygulaması anlatılmaktadır.

#### Forms Uygulaması Hakkında

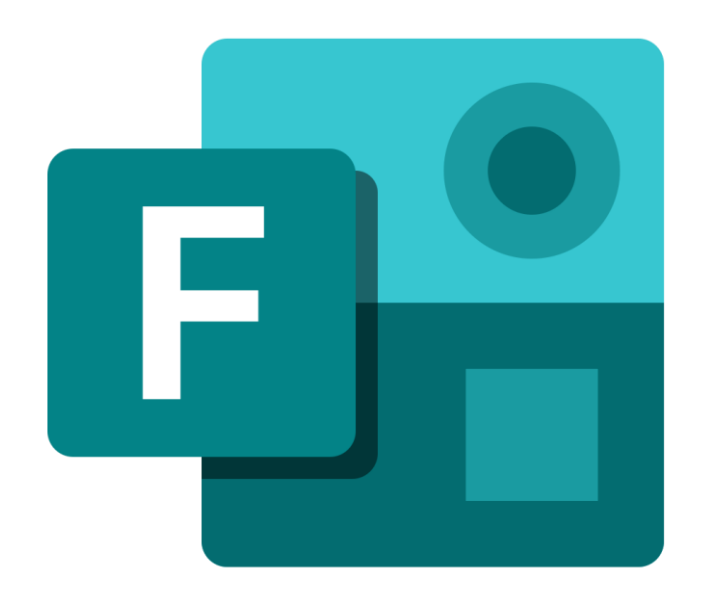

Microsoft Teams üzerinden Forms uygulamasını kullanarak test ya da açık uçlu sınav yapabilirsiniz. Öncelikle Forms uygulamasını açarak bir sınav oluşturabilir ve bunu paylaşabilirsiniz; bir diğer yöntemde de doğrudan Teams uygulaması açılarak Forms seçeneğini ekleyebilir ve Teams içerisinde sınav oluşturabilirsiniz. Bu kılavuzda ilk yöntem anlatılmaktadır. Her iki yoldan da sınav oluşturma süreci aynıdır. Öncelikle Forms uygulaması içerisinde bir sınav oluşturmalısınız. Bunun için Web tarayıcınızda, Forms.Office.com adresine giderek sisteme giriş yapın (Teams uygulamasına giriş yaparken kullandığınız bilgiler ile). Ardından aşağıda gördüğünüz sayfa açılacaktır. Bu sayfadan **yeni test** seçeneğine tıklayın. Bu seçenek «yeni form» seçeneğinden farklı olarak sorulara puan verme ve soruların doğru cevaplarının da tanımlanabilmesi gibi seçenekler sunmaktadır.

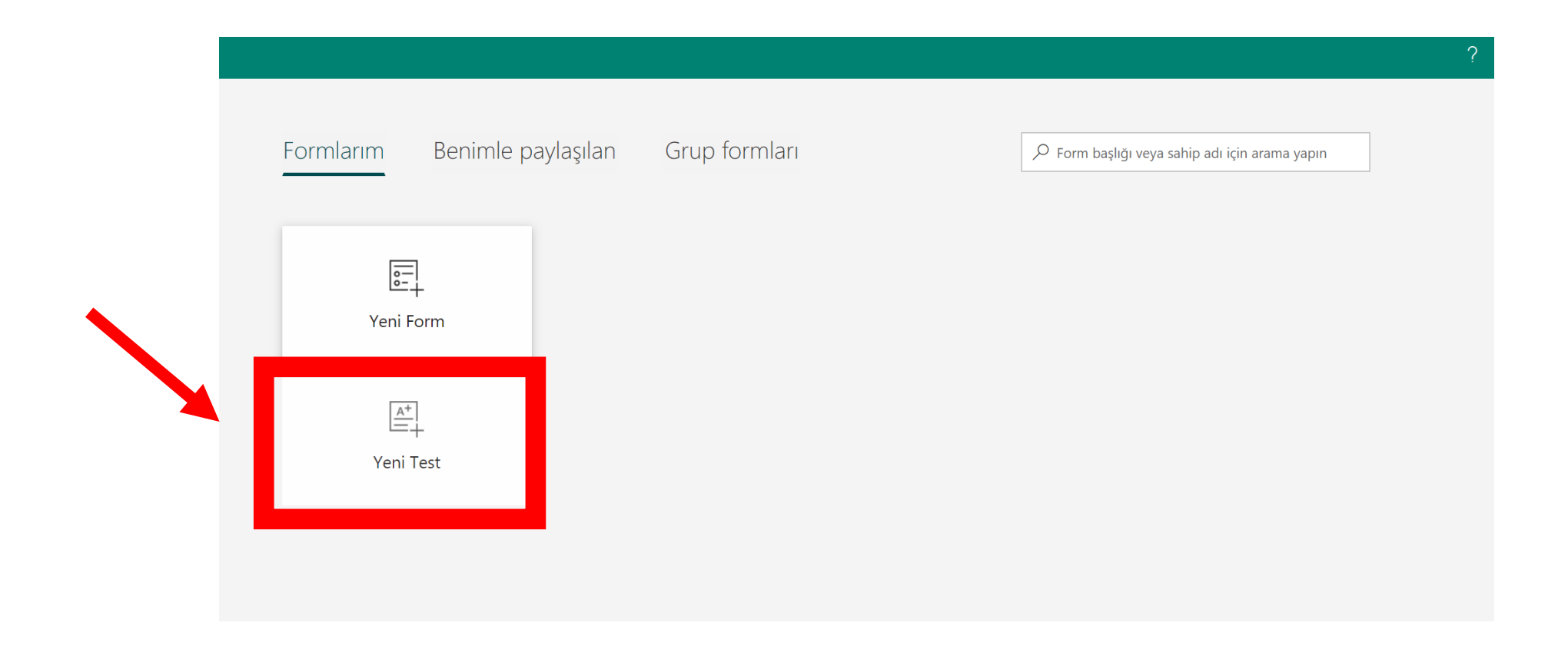

#### Sınavın Adını ve Yönergesini Ekleme

Testiniz «Adsız» olarak açılacaktır. Bu kelimenin üzerine tıkladığınızda aşağıdaki gibi bir metin alanı gelecektir. Bu alana sınavın adını girebilir, alt kısımdaki açıklama kısmına da sınav yönergesini ekleyebilirsiniz.

| Adsız test (2) - Kaydedildi |                                               |          |            |        | ?      |
|-----------------------------|-----------------------------------------------|----------|------------|--------|--------|
|                             |                                               |          | ං Önizleme | ⑦ Tema | Paylaş |
| < .                         | Sorular                                       | Yanıtlar | _          |        |        |
|                             | <mark>Adsız test (2)</mark><br>Açıklama girin |          |            |        |        |
|                             | + Yeni ekle                                   |          |            |        |        |

#### Soru Tipi Seçme ve Ekleme

Sınav ismi ve yönerge eklendikten sonra «Yeni Ekle» denilerek istenilen formatta soru eklemek mümkündür.

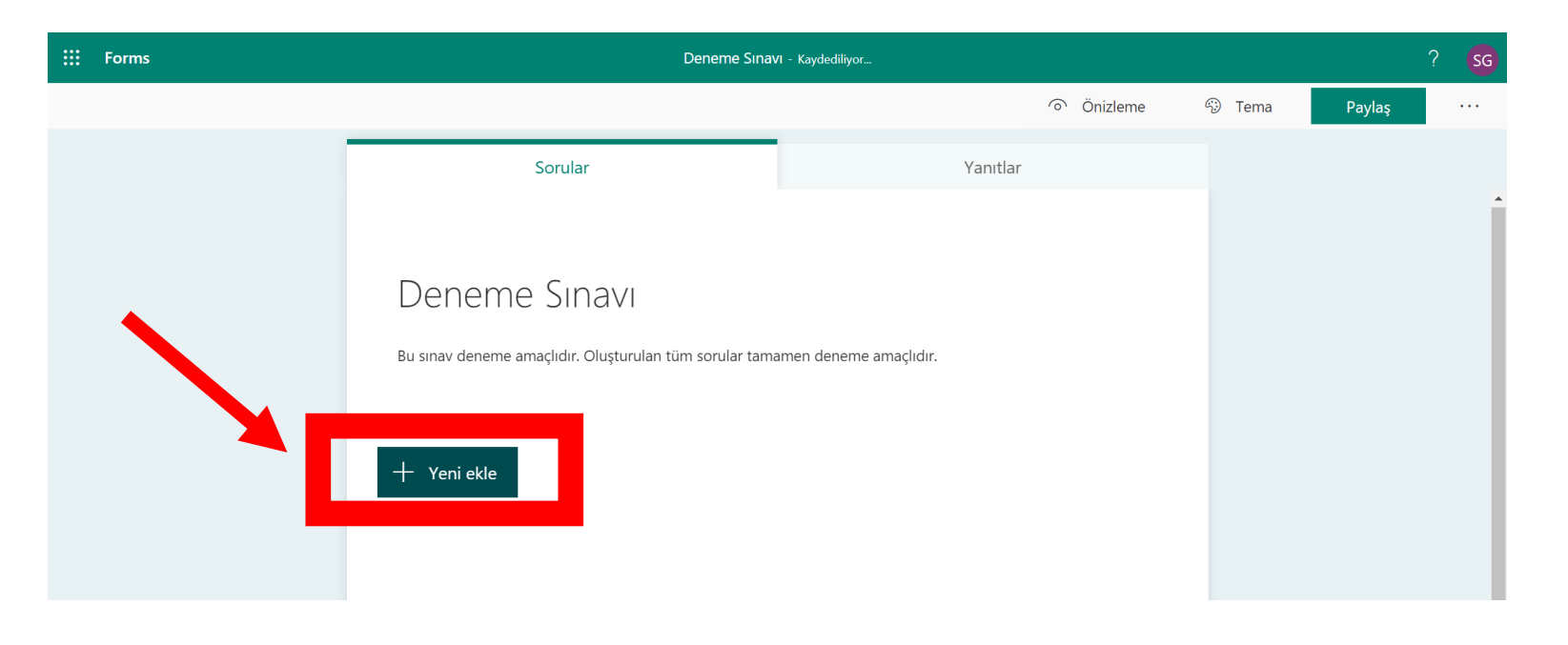

«Yeni Ekle» seçeneğine tıklandıktan sonra açılan sekme aşağıdaki gibidir:

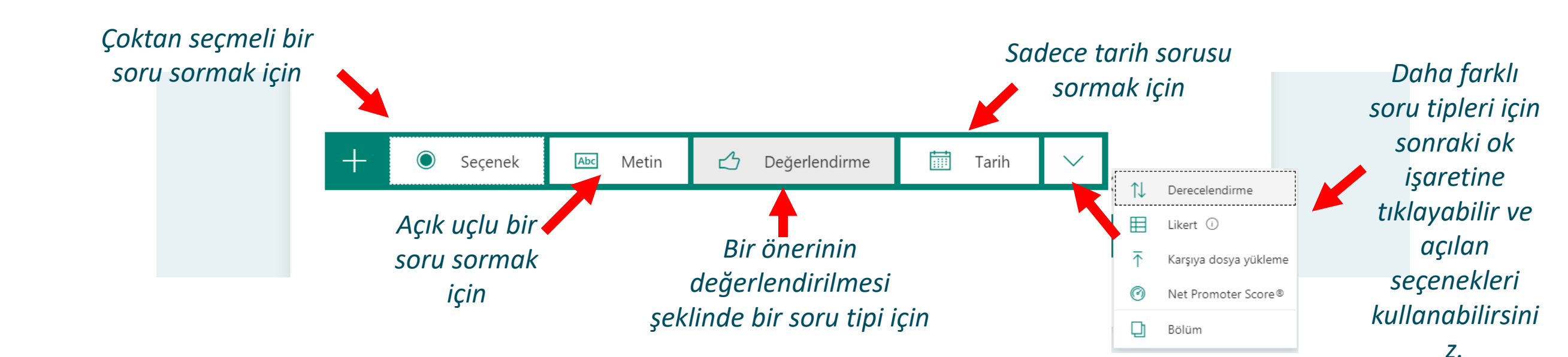

Aşağıda «seçenekler» sekmesine tıklanarak açılan bir soru görmektesiniz. Tüm soru detayları aynı şekilde olduğu için bu kılavuzda çoktan seçmeli soru ekranı üzerinden açıklama yapılmıştır.

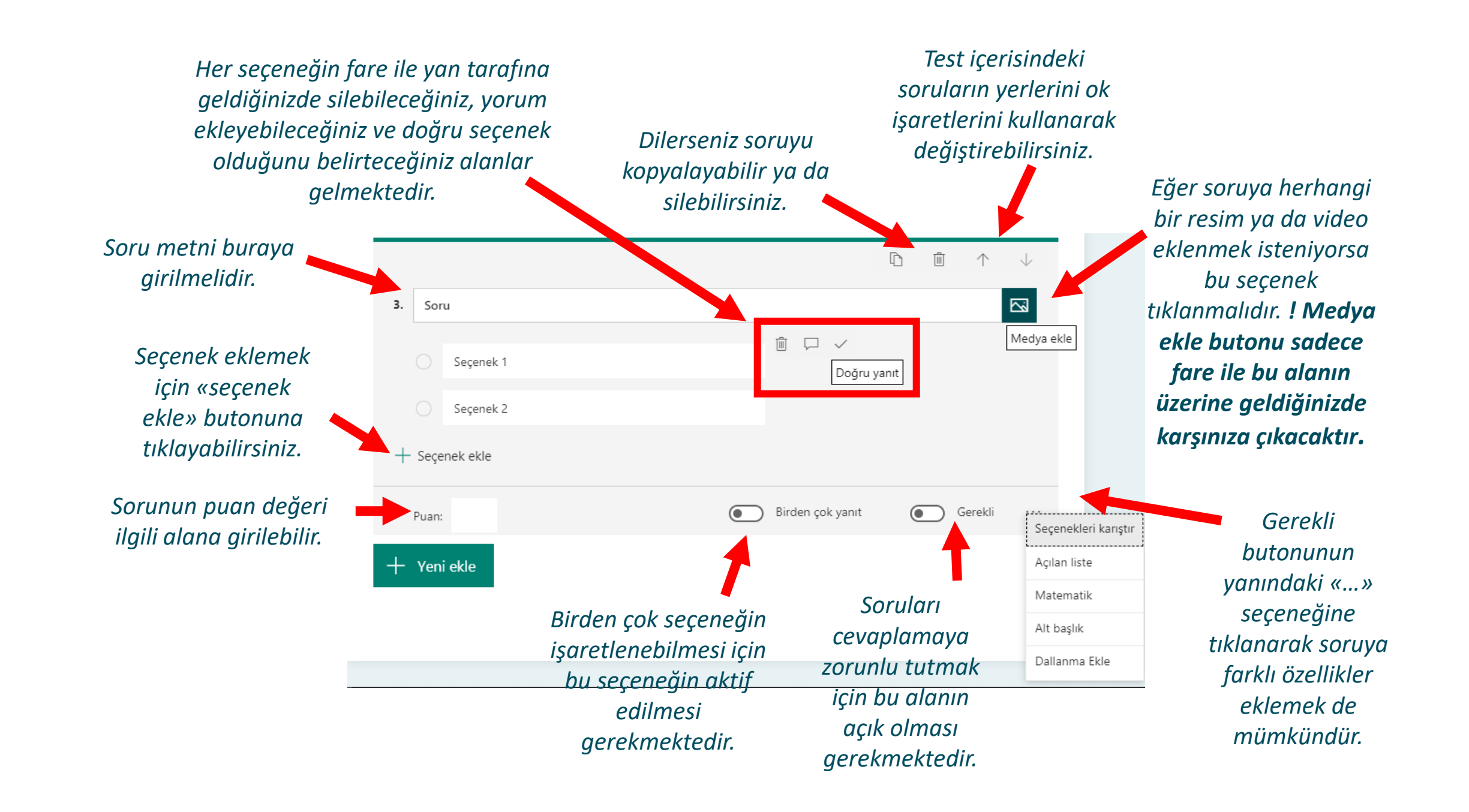

#### Sınav Sonuçlarını Toplama

Sorular sekmesinin üst yanında «Yanıtlar» sekmesi görülmektedir. Bu sekmeye tıklayarak testi cevaplayan sayısını, ortalama süreyi vb. detayları görebilir ve tüm bilgileri excelde açabilirsiniz. Ayrıca üst menüden soruların nasıl göründüğüne bakmak için «önizleme» seçeneğine de tıklayabilirsiniz.

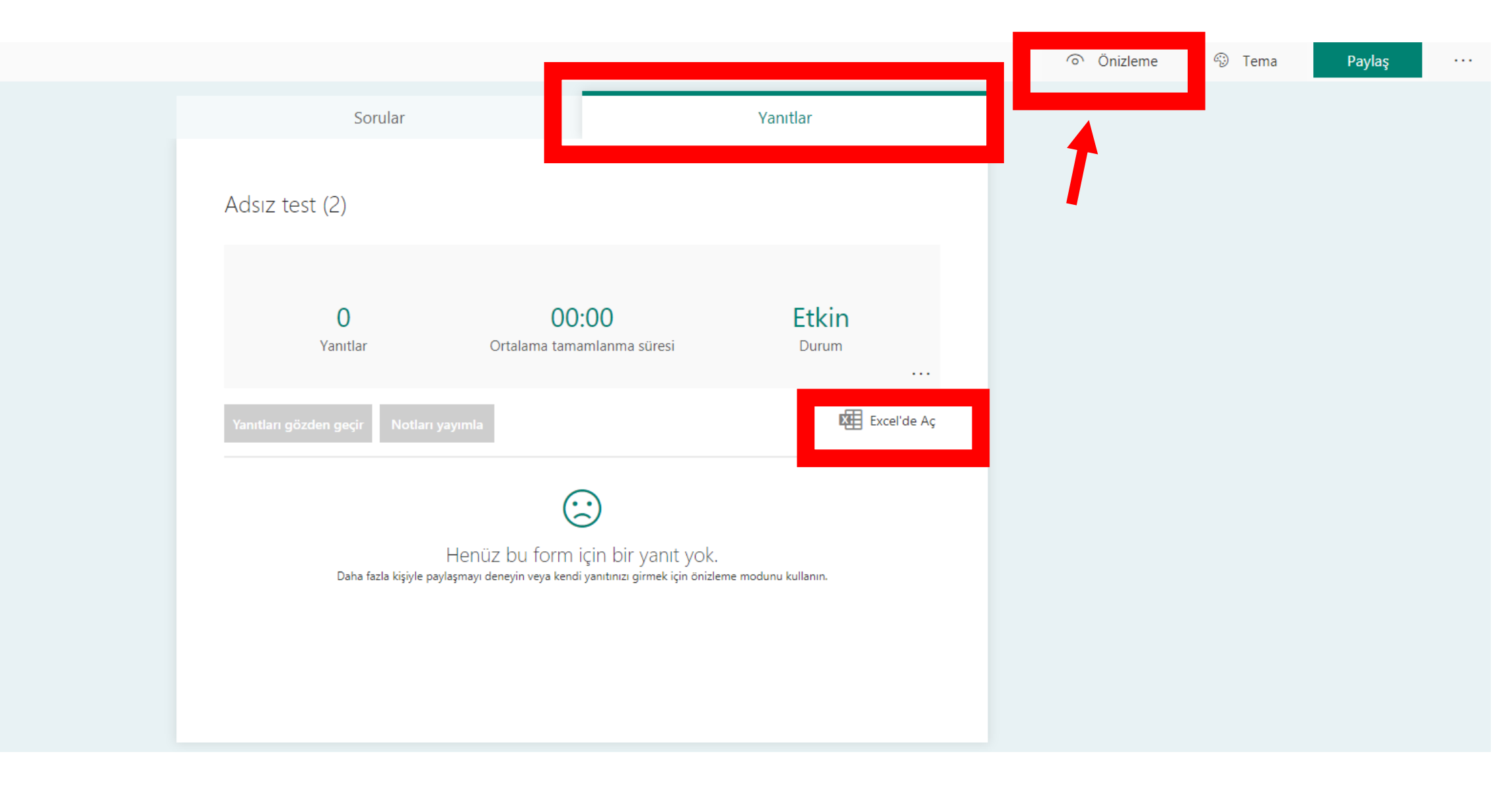

#### Sınav Ayarlarını Düzenleme

Sınav ile ilgili zaman, katılacak kişiler vb. ayarları yapmak için ekranın sağ üst köşesindeki «…» seçeneğinden «Ayarlar» sekmesine tıklanır.

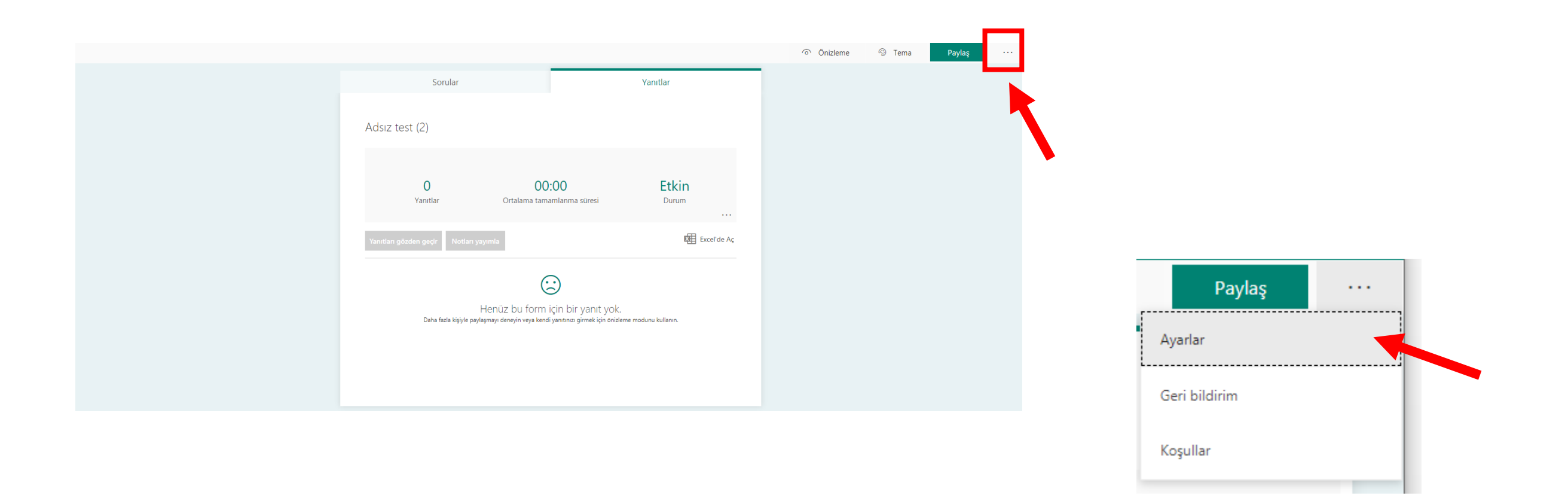

#### Sınavın Zaman ve Katılımcı Ayarlarını Yapılması

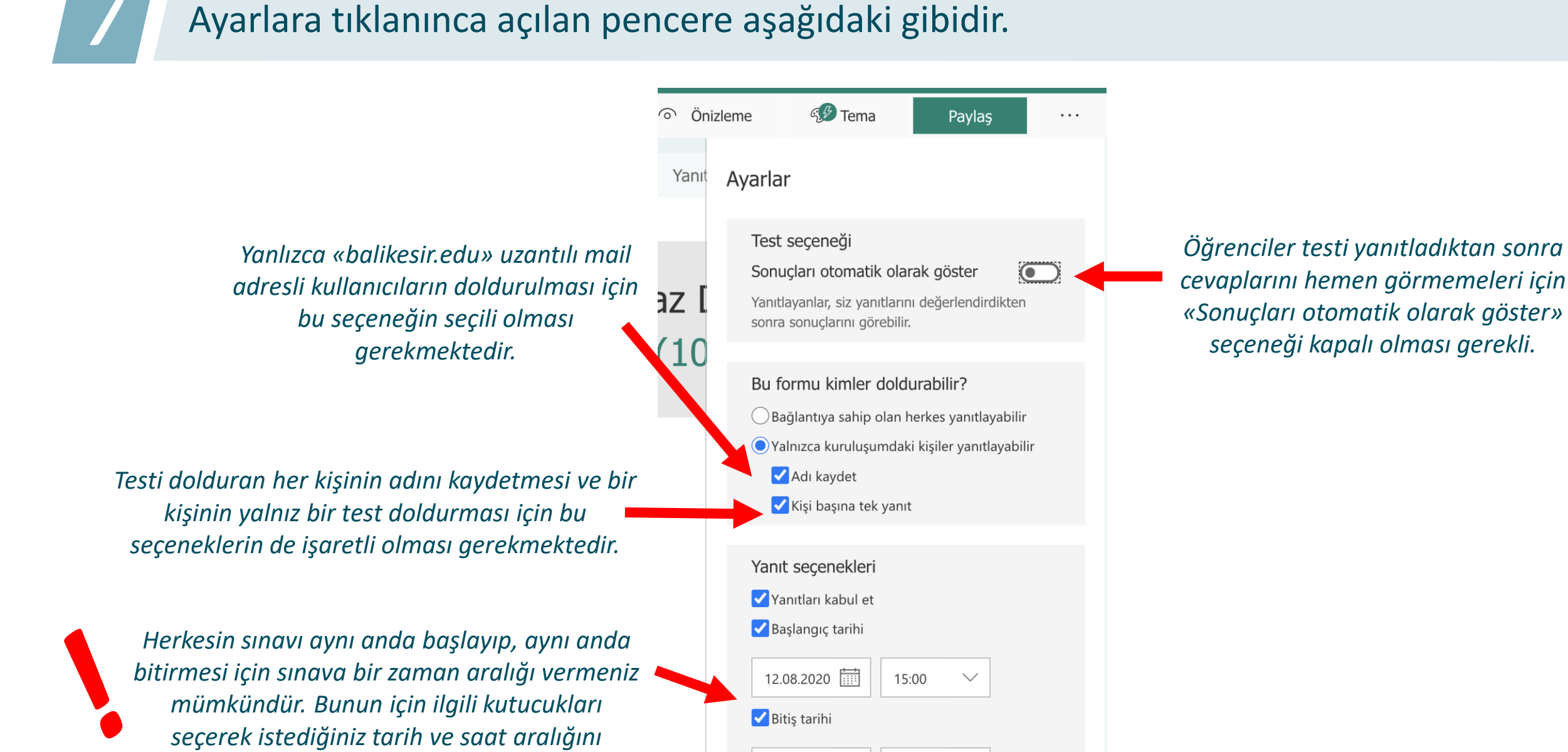

üslüma

girebilirsiniz.

12.08.2020

Soruları karıştır

Bildirim

gönderme

Tüm sorular

Osoruları kilitle

Teşekkür iletisini özelleştirin

Yanıt verenlere e-posta okundu bilgisi

15:30

Her öğrenci için soruların farklı bir sıra ile gelmesi için «soruları karıştır» seçeneğini aktif edebilirsiniz.

### Sınavı Öğrenciler İle Paylaşma

Teams uygulamasına giderek oluşturduğunuz sınavı sınıfınızla paylaşabilirsiniz. Bunun için sınav yapmak istediğiniz kanalı açarak üst menüden + işaretine tıklayın.

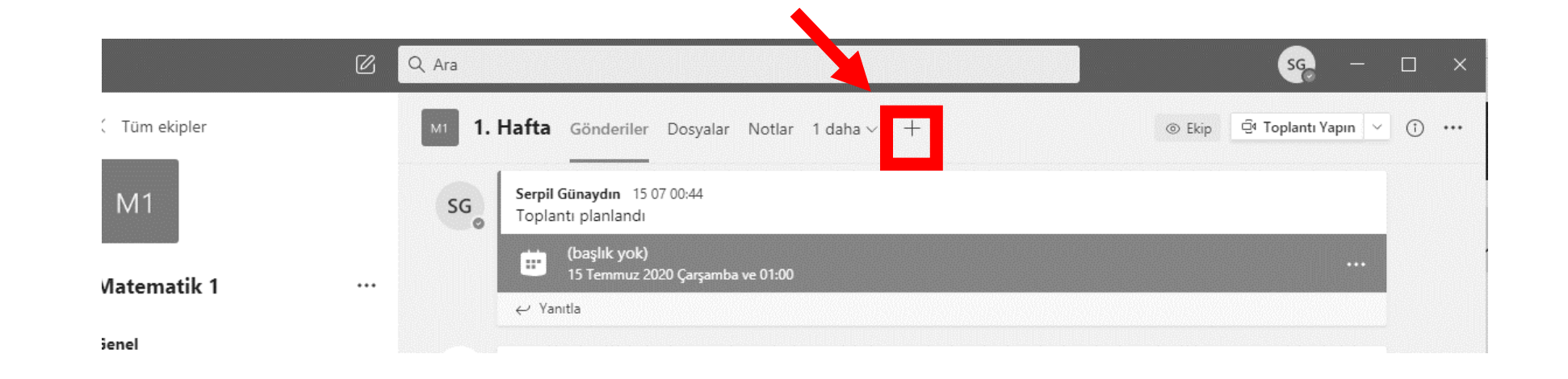

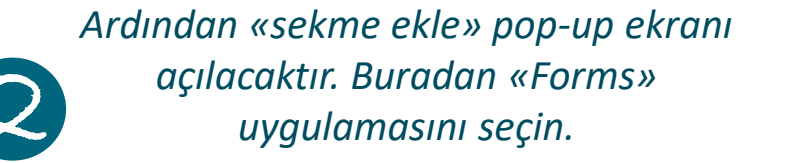

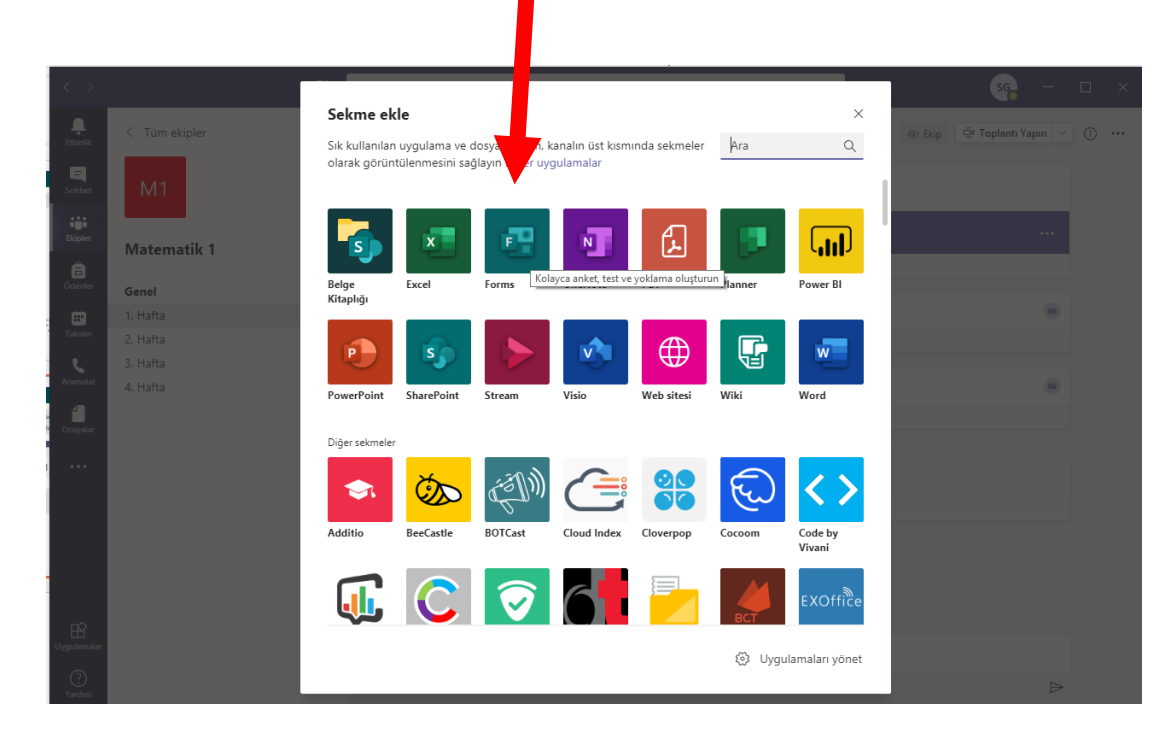

«Mevcut Form Ekle» seçeneğine tıklayarak Forms uygulamasında oluşturduğunuz bir formu doğrudan paylaşabilirsiniz.

bildirim gitmektedir.

Dikkat! Bu seçenek ile form oluşturursanız tüm üyeler formu düzenleyebilir

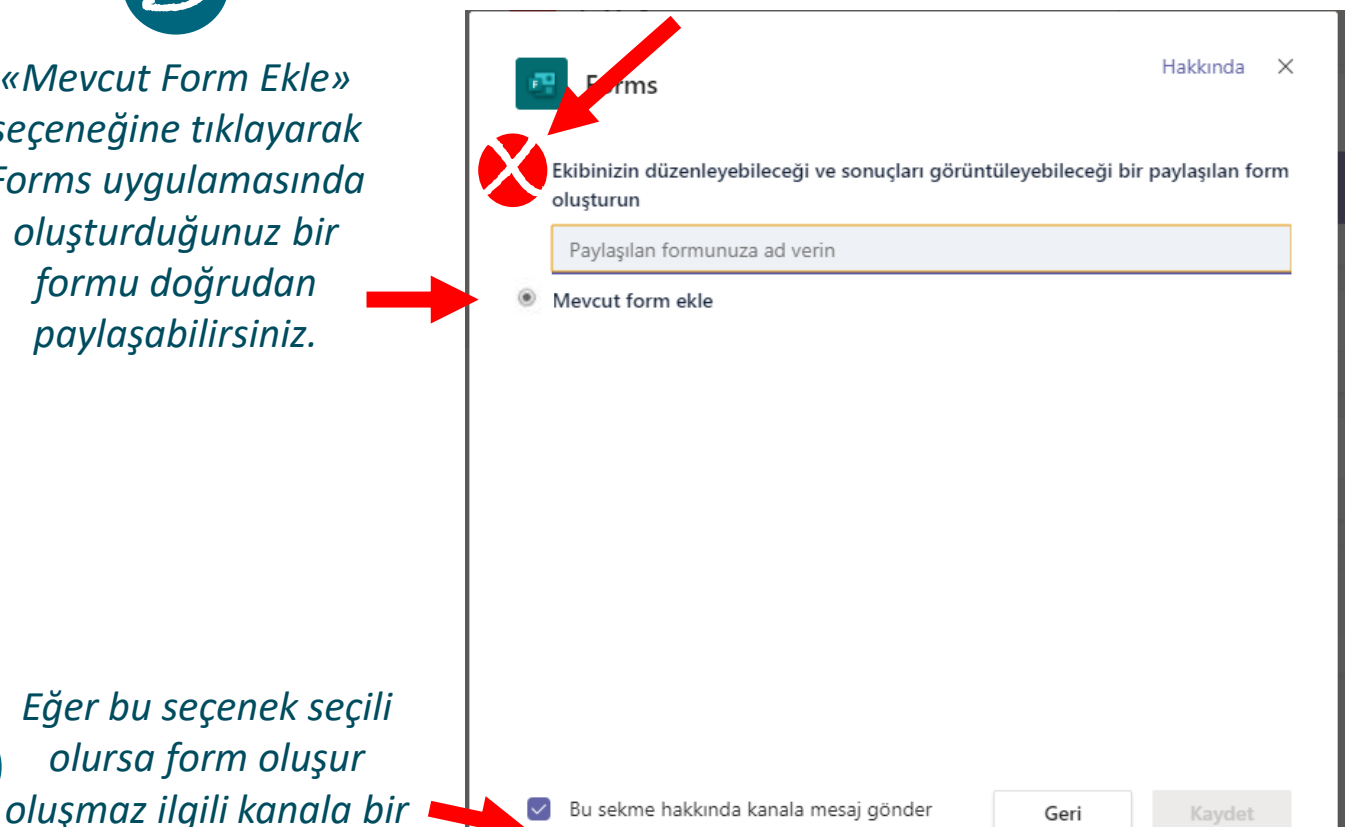

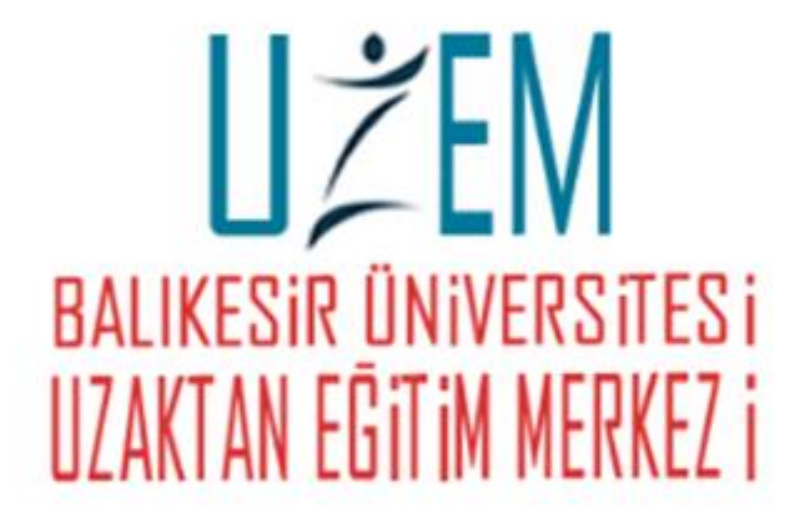

# **TEŞEKKÜRLER!**